# WhatsApp

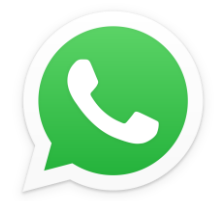

WhatsApp est une application de messagerie GRATUITE disponible pour Android et iOS.

Cette application est disponible sur le Play Store si elle n'est pas présente sur votre appareil.

## ⇒Installer WhatsApp

Le moyen simple de télécharger l'application WhatsApp sur votre smartphone est de passer par PlayStore ou l'AppStore pour les iPhones. L'installation ne prend que quelques minutes.

#### ⇒ Premiers réglages

Dès l'ouverture de l'appli, WhatsApp va vous demander votre numéro de téléphone pour vous envoyer un SMS de confirmation.

Cela permet d'éviter la création de faux compte. Vous devrez ensuite vous choisir un pseudo et éventuellement sélectionner un avatar pour vos conversations.

#### ⇒Les contacts

L'appli va alors chercher dans votre base de contacts vos connaissances qui utilisent WhatsApp.

Comme chaque utilisateur est répertorié avec son numéro de téléphone, tout devient plus facile : pas de compte à créer ou d'inscription.

Pour ajouter un contact, il suffit de l'ajouter manuellement à votre carnet de contact comme vous aviez l'habitude de le faire.

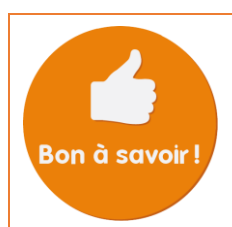

*Les fonctionnalités basiques telle que la création de contact ou l'installation d'une application sont acquises lors de nos ateliers Débutant Android ou iPhone.* 

### ⇒ Démarrer une conversation

Pour commencer une conversation, appuyez sur le contact de votre choix et aidez-vous du clavier pour vous exprimer. Il est aussi possible de joindre des fichiers multimédias, de mettre des émoticônes et même d'enregistrer un message vocal.

# ⇒Détail de la fenêtre de conversation

Informe si le contact est « En ou Hors ligne » ou en l'occurrence en train d'envoyer son message

Les messages de contacts vos pointent toujours vers la gauche, les vôtres vers la droite.

> Clavier de saisie de votre message. Si celui-ci n'apparait pas, appuyez sur la zone de texte « Taper message »

| Nom ou                                 | l psei                                                      | udo | du (        | cont    | act |   |   | Ap     | pel  | en v | visio o | u vocal       |
|----------------------------------------|-------------------------------------------------------------|-----|-------------|---------|-----|---|---|--------|------|------|---------|---------------|
| le                                     | ← (                                                         |     | Géra        | Idine   | 9   |   |   | 1      | ر    | : •  |         | Autres        |
| En<br>ou<br>en<br>yer                  | Bonjour, comment vas tu ? 14:37 🗸                           |     |             |         |     |   |   |        |      |      |         |               |
|                                        | Bonjour ! 14:37                                             |     |             |         |     |   |   |        |      |      |         | Ce sy         |
|                                        | Je vais bien et toi ? 14:37                                 |     |             |         |     |   |   |        |      |      |         | informe       |
|                                        | Très bien. 14:38 🗸                                          |     |             |         |     |   |   |        |      |      |         | contact       |
|                                        | Seras tu présente ce soir pour la soirée dansante ? 14:38 🗸 |     |             |         |     |   |   |        |      |      |         | messag        |
|                                        | Oui bien sûr ! 14:39                                        |     |             |         |     |   |   |        |      |      |         | Ces<br>perm   |
|                                        | (1)                                                         | Тар | er m        | essa    | age |   | 0 | 0      | 1    | Ų    |         | joind         |
| de<br>Si<br>rait<br>r la<br>xte<br>e » | a de la como                                                |     |             | 1.96.60 |     |   |   | 100-13 | 1000 |      |         | fichie        |
|                                        | (Ţ)                                                         | 6   | 😌 🕼 💼 🍦 🌣 … |         |     |   |   |        |      |      | de p    |               |
|                                        | 1                                                           | 2   | 3           | 4       | 5   | 6 | 7 | 8      | 9    | 0    | P<br>d  | priote        |
|                                        | A                                                           | Z   | E           | R       | Т   | Y | U | I      | 0    | Ρ    |         | Perm<br>d'eni |
|                                        | Q                                                           | S   | D           | F       | G   | Η | J | К      |      | Μ    |         | voix<br>un m  |
|                                        | 1                                                           |     | W           | X       | С   | V | В | Ν      |      | ×    |         |               |
|                                        | !#1 , Français (FR)                                         |     |             |         |     |   |   |        | ł    |      |         |               |

Ce symbole s'il est bleu vous informe que votre contact a vu votre message

Autres options

Ces icônes vous permettent de joindre à votre message un fichier/image ou de prendre une photo

#### Permet d'enregistrer voix pour envoyer

un message vocal

sa

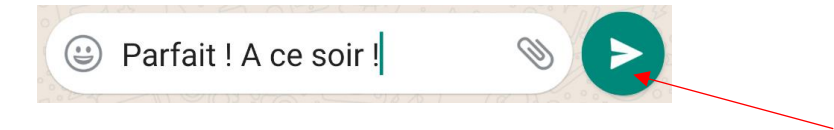

Lorsque vous avez fini composer votre de message, appuyez sur cette icône pour envoyer le message.